## Computer Instructions

AY SHORE

RIGHTWATERS Public Library

Follow the steps to instantly stream thousands of movies, music, audiobooks and more with Hoopla.

• First, go to the library's website at bsbwlibrary.org. Click on "**Digital**," then click on "**Download+Stream**." You will see the Hoopla Logo, click on it to go to their website.

Movies · Music · Audiobooks

## Or

Go directly to https://www.hoopladigital.com/

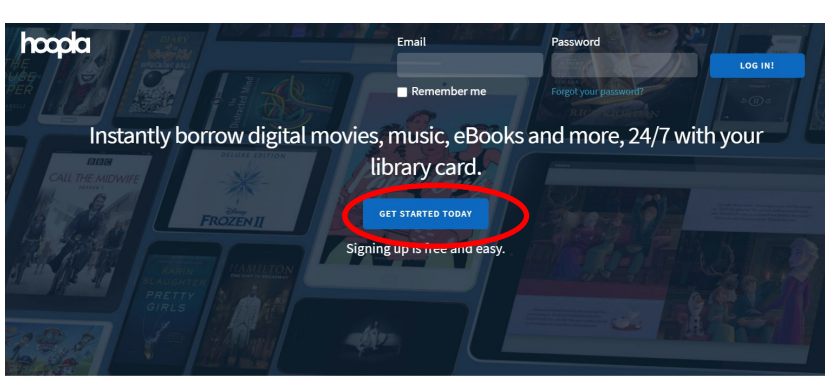

Your public library at your fingertips. Anytime. Anywhere.

- Next click on "Get Started Today."
- Now you need to create an account. Enter your **email** and a **password** to make a Hoopla account.

This email and password is what you will now use to sign into Hoopla.

| Email         |                                                                            |
|---------------|----------------------------------------------------------------------------|
| Confirm ema   | it                                                                         |
| Password (8-4 | 40 characters)                                                             |
| Confirm pass  | word                                                                       |
| By clicking   | agree, you are agreeing to our terms and conditions and our privacy policy |
|               | Already have an account? Log in                                            |
|               |                                                                            |

Find Bay Shore Brightwaters Public Library by putting in our zip code: 11718. Then click Next.

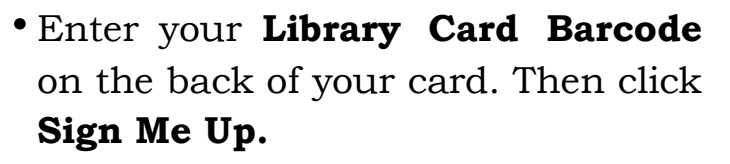

| Search by library name, city, state or zip code                                                                                                    |                                                                | 🚽 🧭 Library Card |           |
|----------------------------------------------------------------------------------------------------|----------------------------------------------------------------|------------------|-----------|
| I<br>Middle Country Public Library<br>Comsewogue Public Library<br>Post Areteseow Na, NY<br>Sachem Public Library<br>Houseon, NY                          | 1 MLES<br>3 MLES<br>4 MLES                                     | Library card     |           |
| The list includes over 1,500 library systems in the US and<br>service. If your library isn't in the list, please contact them<br>hoopla to their patrons! | Canada that offer the hoopla<br>directly and ask them to offer | PREVIOUS         | SIGN ME U |
|                                                                                                    | te<br> -                                                       |                  |           |

## How to Check out a Title:

• You can either **search** or **browse** through titles. Find what you are looking for and **click on** it.

Then click on **borrow.** If you want to save the title on your account for later, you can click on the Heart next to borrow to save it to your favorites.

On the bottom, it says how long you get the title for.

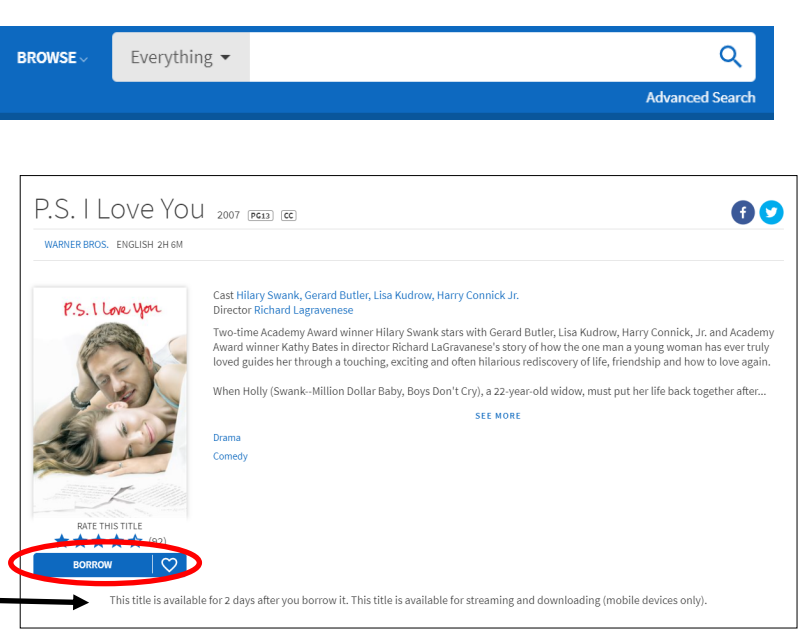

• You can access the titles you have currently checked out under **Currently Borrowed**.

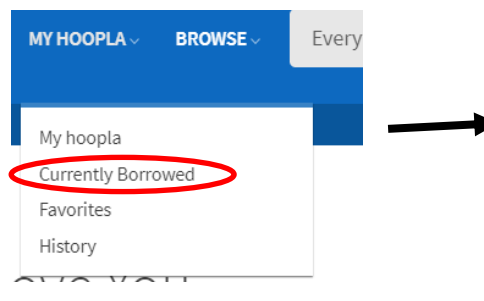

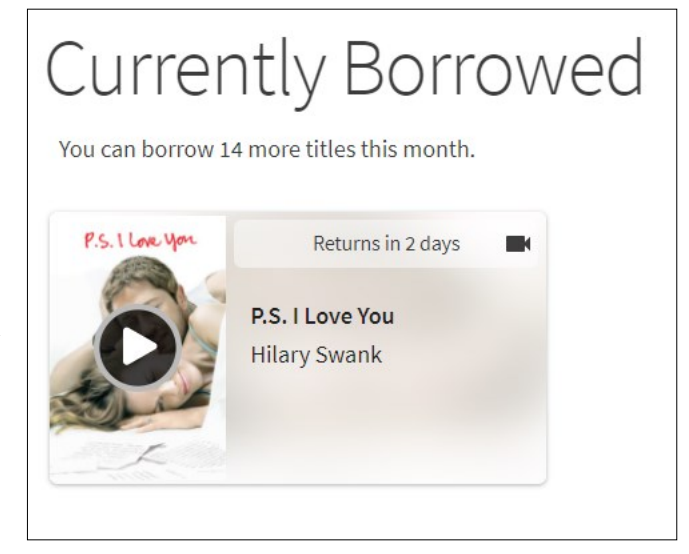